# FitGateway6 4G 1SFP

EnGenius FitXpress 4-Port Gigabit PoE+ Gateway (XG60-FIT)

## Introduction

This Quick Start Guide is designed to guide you through the installation of the FitXpress **FitGateway6 4G 1SFP**, model **XG60-FIT**, including hardware mounting and configuration.

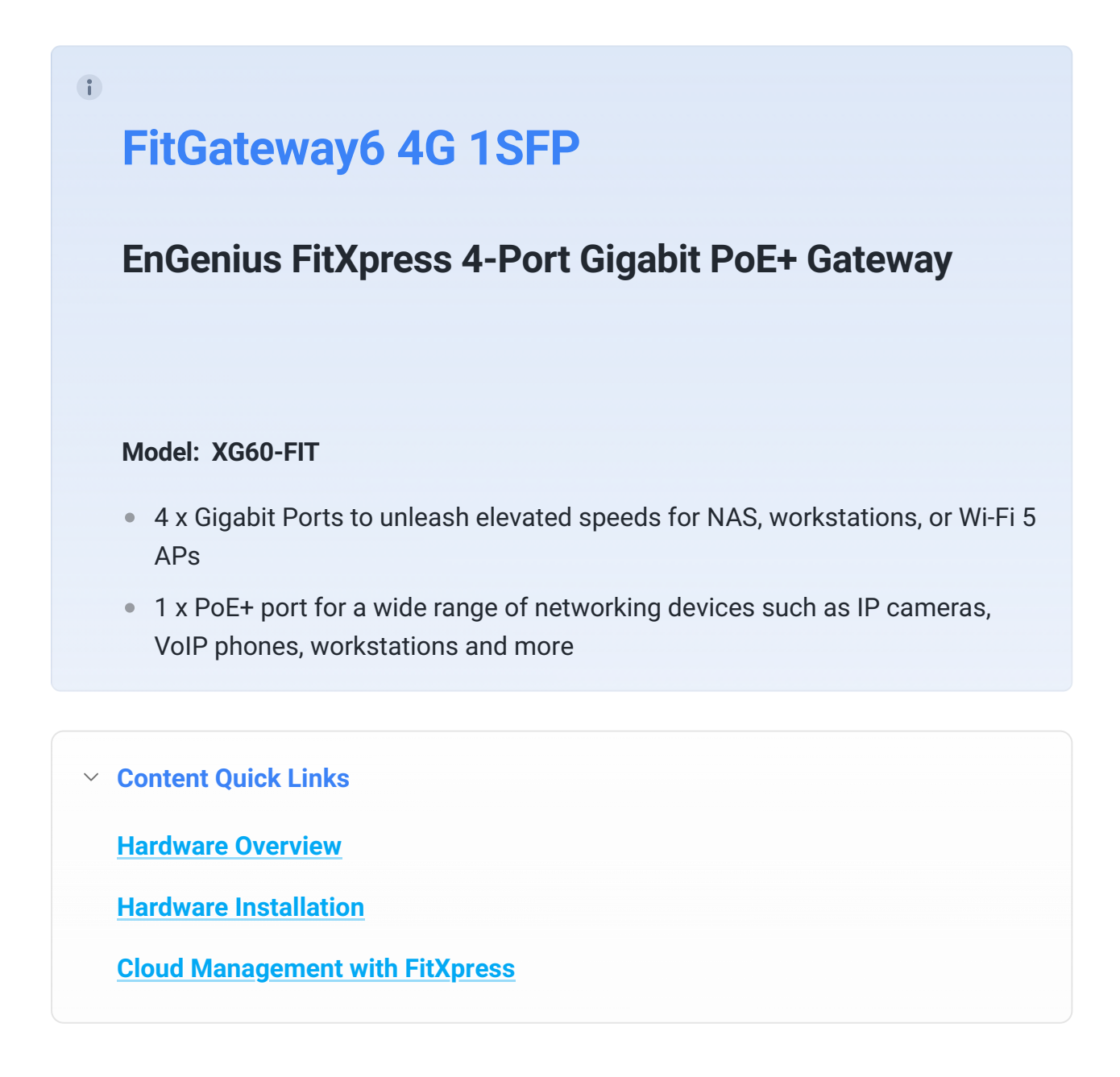

## **Package Contents**

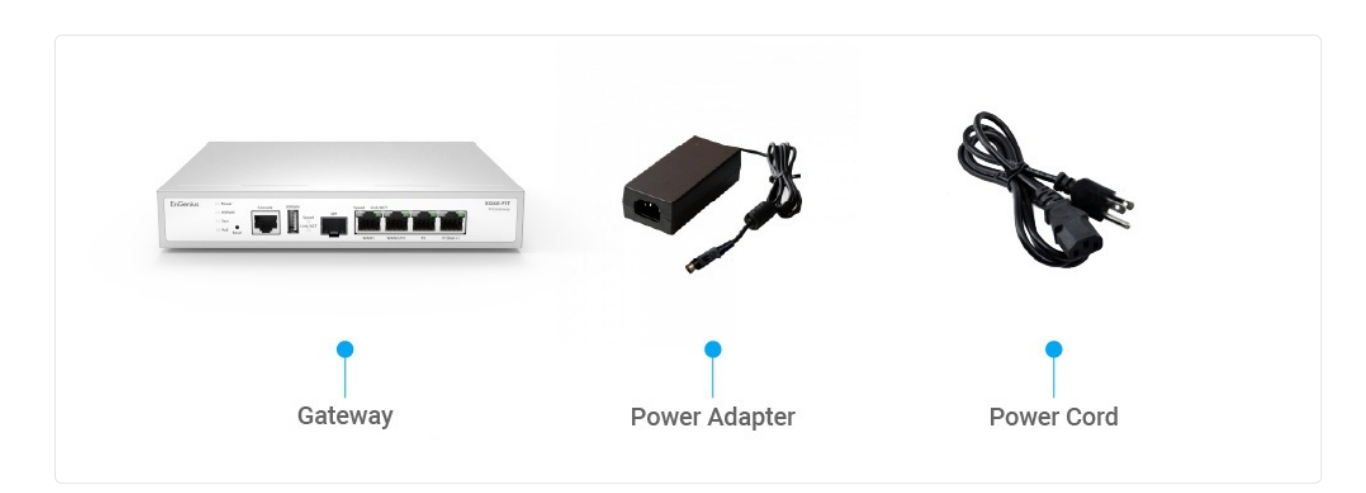

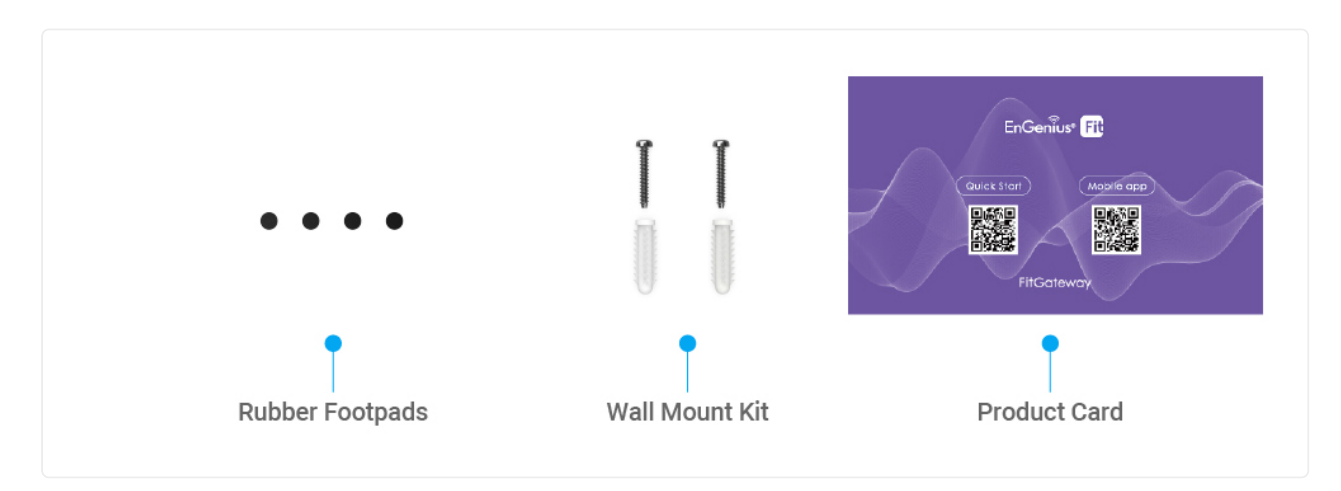

## **System Requirements**

The EnGenius Fit is primarily accessible with a web browser or mobile app. Before signing up for the EnGenius Fit Service or logging on to the EnGenius Fit Platform to manage your network, ensure that you've downloaded the right app and used the supported browser.

FitXpress App (iOS/Android )

Download the FitXpress mobile app here

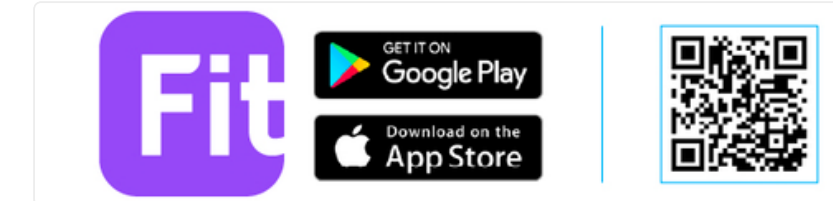

### Web Browser:

- Google Chrome (57.0.2987.110 and later)
- Microsoft Edge (80.0.361.103 and later)
- Mozilla Firefox (52.0 and later)

## **Network Requirements**

Before you get started, please make sure the WAN access method in your network environment which will be used to connect this gateway device to the Internet; by default, EnGenius **FitXpress Gateway** (XG-series) is able to assign IP addresses by its internal DHCP server when users connect their client devices to LAN ports (P1, P2, or P3 port).

## **Hardware Overview**

#### **Ports**

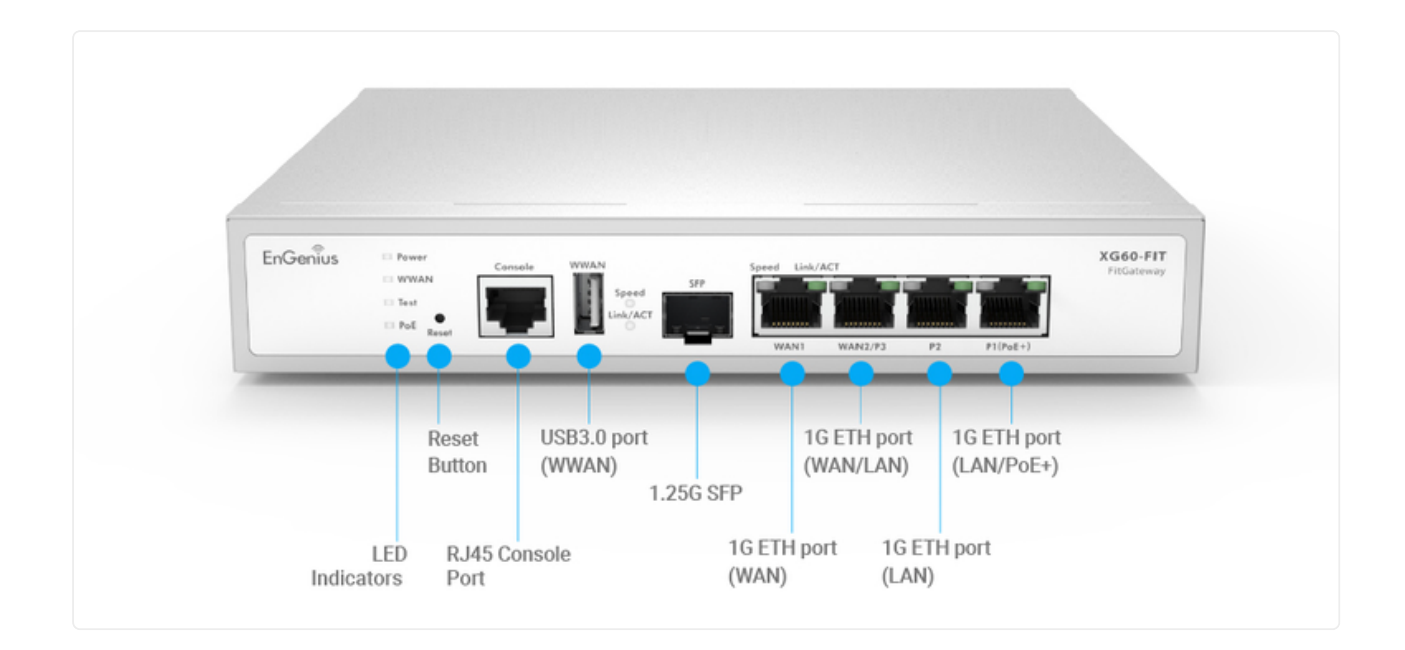

 Reset to default: Press and hold the reset button more than 10 seconds, and the Power/WWAN/Test/PoE LED will become Flashing. Then, the device will be reset to factory default settings.

#### **LED**s

| Location      | LED Indicator     | LED Color    | LED Behavior | Status                                           |
|---------------|-------------------|--------------|--------------|--------------------------------------------------|
|               | Power             | Orange       | Flashing     | Power On                                         |
|               |                   | Green        | Flashing     | Connecting to the Cloud                          |
|               |                   |              | Solid On     | Cloud Connected                                  |
| System        |                   | Green/Orange | Flashing     | Firmware Upgrading                               |
|               |                   | Green        | Flashing     | Reset to Default by HW Button (Push over 10 sec) |
|               |                   |              | Flashing     | Gateway Locating                                 |
|               | ΜΛΛ/ΛΝΙ           | Orange       | Flashing     | Reset to Default by HW Button (Push over 10 sec) |
|               | VVVAIN            |              | Flashing     | Gateway Locating                                 |
|               | Test              | Blue         | Flashing     | Reset to Default by HW Button (Push over 10 sec) |
|               | Test              |              | Flashing     | Gateway Locating                                 |
|               | PoE               | Green        | Solid On     | Providing PoE Power                              |
|               | Left (Link Speed) | Orange       | Solid On     | 1G Speed                                         |
|               |                   | Green        | Solid On     | 100M Speed                                       |
| Ethernet Port |                   | Off          | Light Off    | 10M/No Link                                      |
| EthernetPort  | Right (Status)    | Green        | Solid On     | Link established                                 |
|               |                   |              | Flashing     | Data Transmit                                    |
|               |                   | Off          | Light Off    | No Link                                          |
|               | Link Speed        | Orange       | Solid On     | 1.25G Speed                                      |
|               |                   | Green        | Solid On     | 100M Speed                                       |
| CED Clat      |                   | Off          | Light Off    | No Link                                          |
| SFP SIOL      |                   | Green        | Solid On     | Link established                                 |
|               | Link/Act          |              | Flashing     | Data Transmit                                    |
|               |                   | Off          | Light Off    | No Link                                          |

## **Hardware Installation**

The **FitXpress Gateway** can be placed on a flat surface or installed on the wall. Please perform the following steps to install:

#### **Place on a Flat Surface**

Attach the **Rubber Footpads** at the bottom of the **Gateway** at each corner. The **Rubber Footpads** help secure the Gateway and protect it from vibration and shock when stacking.

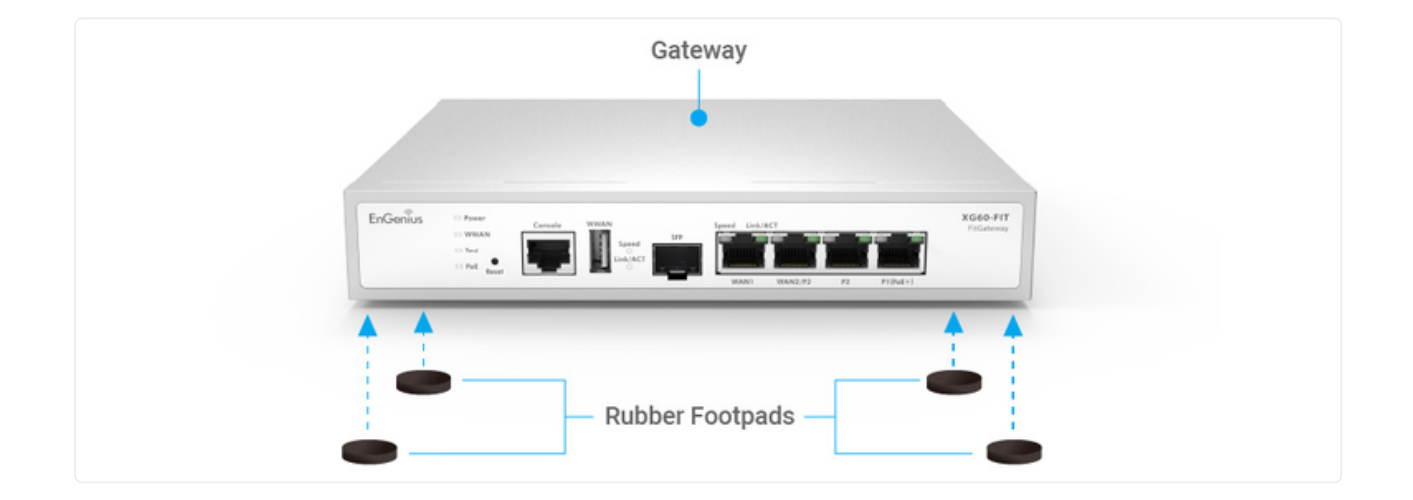

#### Wall Mount

To mount the **FitXpress Gateway** on a wall, install the two provided **Screws** in positions that correspond to the slots on the bottom side of the **Gateway**, then mount the **Gateway**.

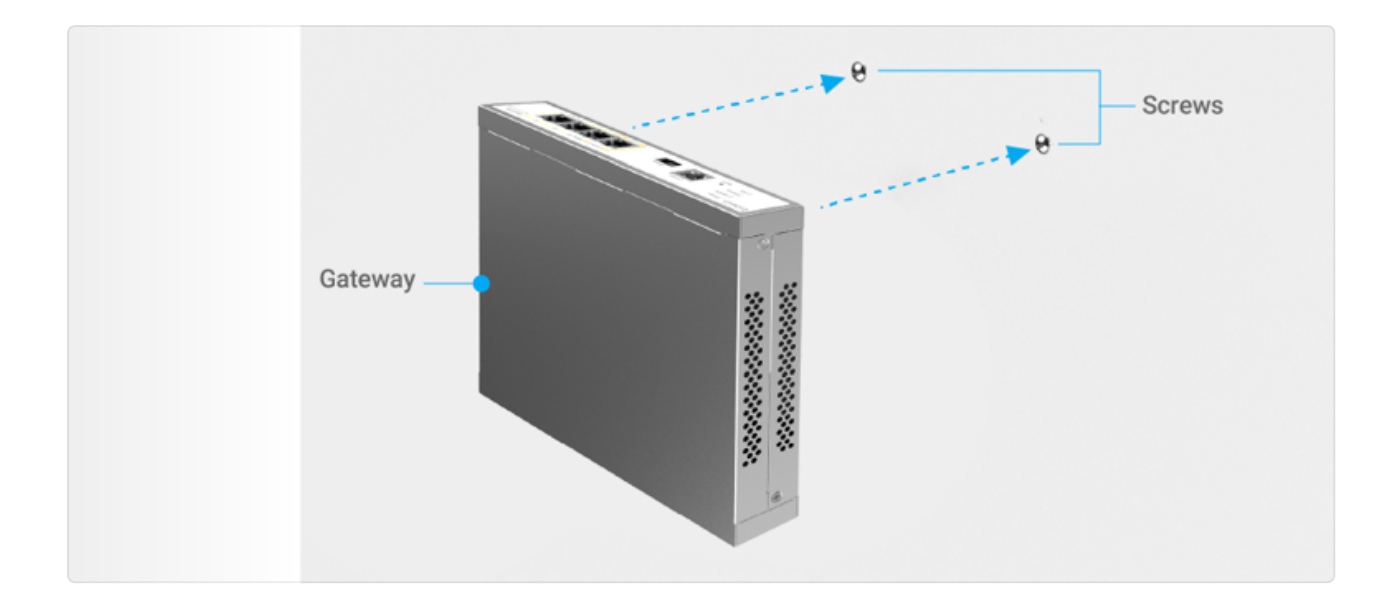

## **Cloud Management with FitXpress**

### **Step 1: Connecting to Ethernet**

#### **Connecting Ethernet to WAN1**

Depending on WAN connection type in your network, WAN1 default connection setting is DHCP; if your WAN connection type is DHCP, after you connect Ethernet cable to WAN1 port, you can skip the next WAN1 connection set-up section through gateway Local Status Page.

#### WAN1 Connection Set-up through Device Local Status Page

If your WAN connection type is Static IP or PPPoE, after you connect Ethernet cable to WAN1 port, you have to access gateways Local Status Page to configure WAN1 connection. User can connect a PC to P1, P2, or P3 LAN port, and then open browser and type http://192.168.66.1 or http://local.engenius in URL field., where default login username/password is admin/admin

**Note:** After FIT Gateway has been assigned to an Organization/Network, this local credential will be updated by the Local Credential setting in Cloud Configuration (Configure > General Settings > Local Credential).

| EnGeniius® |                                                                                                    |
|------------|----------------------------------------------------------------------------------------------------|
| XG60-FIT   | admin   Image: Constraint of the second second sec |
|            | Copyright © 2017 EnGenius. All rights reserved.                                                                                                    |

#### (a) WAN1 Connection by Static IP

Please fill in the IP address config information for your WAN connection {if the uplink switch has tagged VLAN, you need to specify its VLAN ID accordingly).

|                             | WAN1            |           |          |
|-----------------------------|-----------------|-----------|----------|
| Internet                    | VLAN Tagged     |           | (1~4094) |
| Internet                    | Connection Type | Static IP |          |
|                             | IP              |           |          |
| Existing NAT                | Mask            |           | (1~32)   |
| Roulei                      | Gateway         |           |          |
|                             | Primary DNS     |           |          |
| Switch                      | Secondary DNS   |           |          |
| WAN1 VLAN ID tag<br>Gateway | ged 10          |           |          |

#### (b) WAN1 Connection by PPPoE

Please fill in the PPPoE config information for your WAN connection {if the uplink switch has tagged VLAN, you need to specify its VLAN ID accordingly).

| Config W/       | AN1 PPPoE |     |       |
|-----------------|-----------|-----|-------|
| WAN1            |           |     |       |
| VLAN Tagged     | UVLAN ID  | (1- | 4094) |
| Connection Type | PPPoE     | ~   |       |
| Username        |           |     |       |
| Password        |           |     |       |
|                 |           |     |       |

### **Step2: Register Device**

You can register the device with the FitXpress app or the FitXpress Cloud platform.

#### FitXpress Mobile App

- 1. Open the **FitXpress** mobile app and create an account.
- 2. Log in and go to the **Devices** section. Click the **Add(+)** button.
- 3. Scan the QR code on the back of the device via the app.

|                         | 03                  | GAT | 'EWAY                                                                         |                                              |
|-------------------------|---------------------|-----|-------------------------------------------------------------------------------|----------------------------------------------|
| Email<br>name@senao.com |                     |     | EnGenius_XG00<br>11:22:33:AA:BB:C<br>⊘ Site-to-Site VPI<br>(WAN1) 114:32:20.3 | C<br>N 🕝 Client VPN<br>14 (WAN2 114.32.20.34 |
| Remember me             | Forgot password?    |     | ACCESS POINT (6)                                                              | SWITCH (2)                                   |
|                         |                     | 22  | Model                                                                         | ↓ Nan                                        |
| Loj                     | g In                | •   | EnGenius_Taipei<br>11:22:33:AA:BB:CC                                          | ECW3                                         |
|                         |                     | •   | 8F_Office_06<br>11:22:33:AA:BB:CC                                             | ECW1                                         |
|                         |                     | · · | 5F_Office_01                                                                  | ECW1                                         |
|                         |                     | •   | EnGenius_Taipei                                                               | +,3                                          |
| Don't have an account   | yet? Create account |     |                                                                               |                                              |
| C Eacebook              | G Google            |     |                                                                               |                                              |

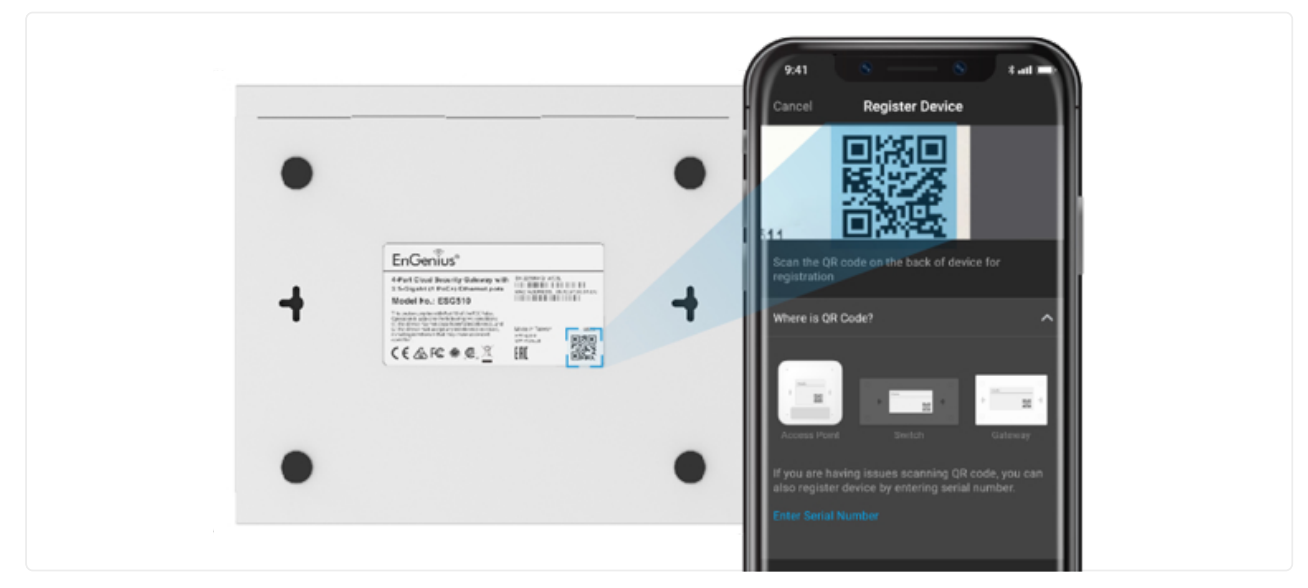

Scan to Register

4. If the camera successfully scans a QR code, the app will display the Device Information. You could tap "**Register**" to complete the Registration.

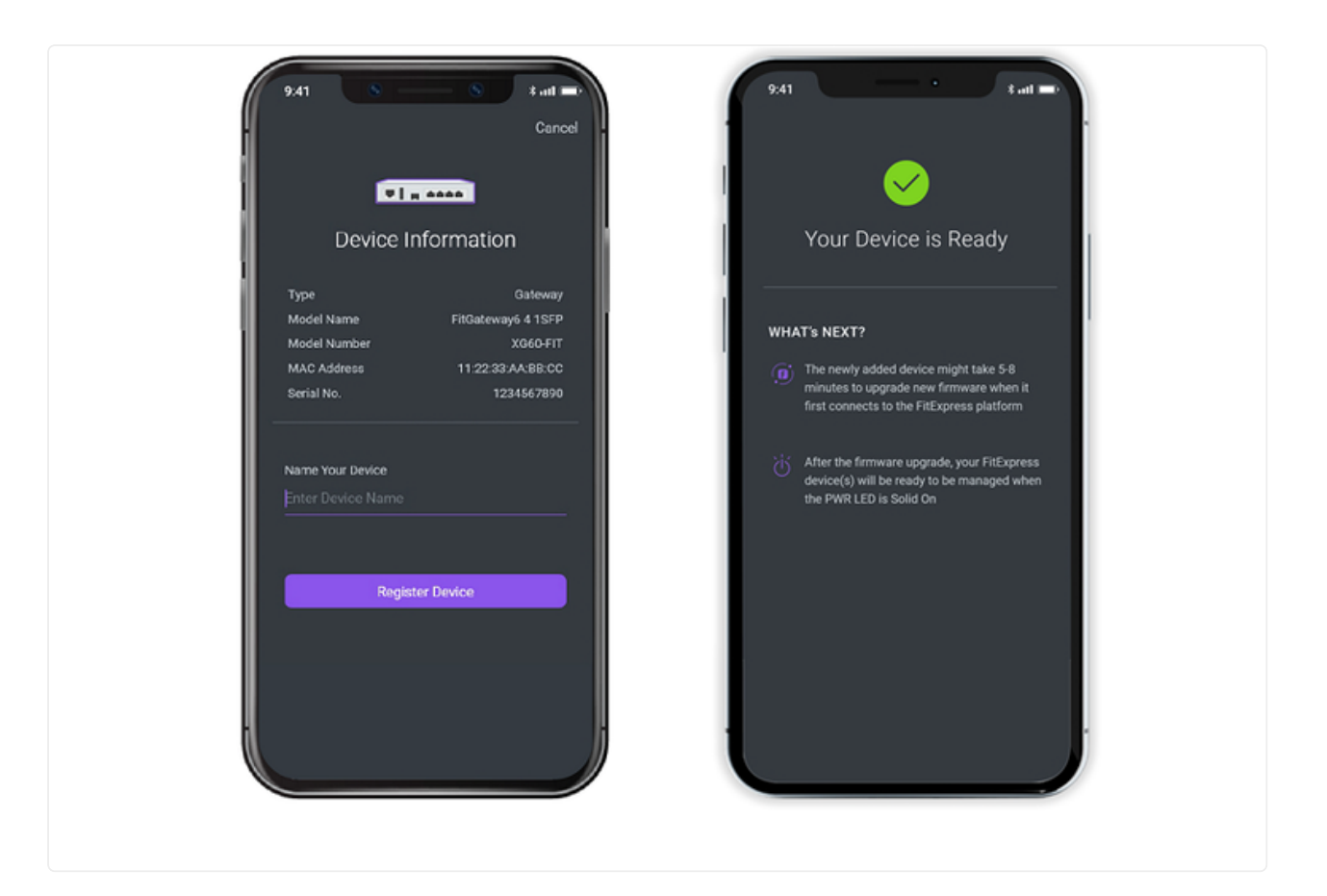

### **Step 3: Connect to the FitXpress**

Once the device is powered on and ready to connect to the Internet, the **PWR LED** will stay *Solid On*, which means the device is now connected to the **FitXpress** platform. It will automatically download the default configuration settings from FitXpress for automated provisioning.

When the gateway is connected to the FitXpress platform for the first time, it will automatically check the latest available firmware. If the firmware upgrade is required, it might take 8~10 minutes to complete the process.

### Step 4: Manage with FitXpress

Log in to the **FitXpress app** to configure detailed settings and monitor your devices.

| EnGeníus 🛄                                |                                       |                                                        |
|-------------------------------------------|---------------------------------------|--------------------------------------------------------|
|                                           | <ul> <li>Everything is OK</li> </ul>  | EnGenius_XG60                                          |
| Email<br>name@senao.com                   | INTERNET GATEWAY                      | Online 1d 177                                          |
| Password                                  | · · · · · · · · · · · · · · · · · · · | Model Name FitGateway6 4G 1S                           |
| Remember me Forgot password?              | I WANT I WANZ YPN PEERS CLIENT YPN    | Model Number XG60-F                                    |
|                                           | 50% 60% 4 2                           | Firmware v1.0                                          |
| Log In                                    |                                       | Serial No. SN12345678                                  |
|                                           | • 6 • 6 • 4                           | MAC                                                    |
|                                           | WIFE AVEN CLIENT                      | LAN IP 192.168.1                                       |
|                                           | 6 4 20                                | Hostname ABCtech.fitxpress-dns.co                      |
|                                           | All SSIDs ¥                           | WAN Info                                               |
| Don't have an account yet? Create account | Class Duesdad - Lipland               | WAN1 (WAN1     WAN1Name Public IP 10.0.85.170          |
| or G Google                               | Torfic [M]                            | WAN2 WAN2 Primary<br>• WAN2 Name Public IP 10.0.85.171 |
|                                           |                                       | Dual WANs Preference Failor                            |

### Troubleshooting

If your Gateway device cannot be managed by the Fit Gateway Platform, there might be a problem with connecting to EnGenius Cloud.

To troubleshoot the connection issue, you may log in to the Gateway Local Web page:

- 1. Make sure that your computer LAN interface is set to DHCP and connect to gateway LAN port to get DHCP IP address from the gateway. By default, the computer should get the IP address in this segment 192.168.66.x.
- 2. Under your web browser, enter the URL: http://192.168.66.1 to access the Gateway's local status page web interface.
- 3. You can review the device status after logging into the Gateway with the default admin account/password (admin/admin).
- 4. Check the information on the **Device Status** and take action if necessary.

| Cloud Registration       YES         Date of Registration       2022/05/17 18:45:48         Last Update Time       2023/02/15 18:45:03         Image: Strate of Registration       2023/02/15 18:45:03         Network Connectivity       WAN Network         Connected to network successfully       .         WANN: 192.168.2.114       .         Internet       .         Connected to Internet successfully       .         EnGenius Cloud       .         Connected to EnGenius Cloud successfully       .         Device registered       . | Cloud Overview                            |                       |
|----------------------------------------------------------------------------------------------------|-------------------------------------------|-----------------------|
| Date of Registration       2022/05/17 18:45:48         Last Update Time       2023/02/15 18:45:03         < Network Connectivity                                                                                                    | Cloud Registration                        | YES                   |
| Last Update Time 2023/02/15 18:45:03   Network Connectivity  WAN Network  Connected to network successfully  WAN1: 192.168.2.114  Internet  Connected to Internet successfully  EnGenius Cloud  Connected to EnGenius Cloud successfully  Device registered                                                                                                    | Date of Registration                      | 2022/05/17 18:45:48   |
| <ul> <li>Network Connectivity</li> <li>WAN Network</li> <li>Connected to network successfully         <ul> <li>WAN1: 192.168.2.114</li> </ul> </li> <li>Internet         <ul> <li>Connected to Internet successfully</li> </ul> </li> <li>EnGenius Cloud</li> <li>Connected to EnGenius Cloud successfully</li> <li>Device registered</li> </ul>                                                                                                    | Last Update Time                          | 2023/02/15 18:45:03   |
| WAN Network Connected to network successfully WAN1: 192.168.2.114 Internet Connected to Internet successfully EnGenius Cloud Connected to EnGenius Cloud successfully Device registered                                                                                                    | A Natwork Connectivit                     |                       |
| WAN Network  Connected to network successfully  WAN1: 192.168.2.114  Internet  Connected to Internet successfully  EnGenius Cloud  Connected to EnGenius Cloud successfully  Device registered                                                                                                    |                                           | y                     |
| Connected to network successfully WAN1: 192.168.2.114 Internet Connected to Internet successfully EnGenius Cloud Connected to EnGenius Cloud successfully Device registered                                                                                                    | WAN Network                               |                       |
| WAN1: 192.168.2.114  Internet  Connected to Internet successfully  EnGenius Cloud  Connected to EnGenius Cloud successfully  Device registered                                                                                                    | Connected to network                      | successfully          |
| Internet Connected to Internet successfully EnGenius Cloud Connected to EnGenius Cloud successfully Device registered                                                                                                    | <ul> <li>WAN1: 192.168.2.11</li> </ul>    | 4                     |
| Connected to Internet successfully EnGenius Cloud Connected to EnGenius Cloud successfully Device registered                                                                                                    | Internet                                  |                       |
| Connected to Internet successfully      EnGenius Cloud      Connected to EnGenius Cloud successfully      Device registered                                                                                                    |                                           | au acastullu.         |
| EnGenius Cloud Connected to EnGenius Cloud successfully Device registered                                                                                                    | <ul> <li>Connected to internet</li> </ul> | successfully          |
| <ul> <li>Connected to EnGenius Cloud successfully</li> <li>Device registered</li> </ul>                                                                                                    | EnGenius Cloud                            |                       |
| Device registered                                                                                                    | Connected to EnGeniu                      | is Cloud successfully |
|                                                                                                    | Device registered                         |                       |

#### **!** Change WAN IP Assignment Settings

By default, the EnGenius Fit Gateway's WAN1 setting is set to DHCP client. If you encounter issues with IP address assignment, please double-check the IP setting, including IP address, subnet mask, gateway, DNS, and management VLAN. If the issue still exists, you may change your IP assignment from "*DHCP*" to "*Static IP*" or "*PPPoE*" via the following procedure in Gateway's Local Status Page page.

- 1. Go to the **Local Setting** section.
- 2. Change Configuration setting to "*Static IP*" or "*PPPoE*".
- 3. Configure the needed settings for the selected type.
- 4. Reconnect this Gateway to the network and try again.

| EnGeni         | ้บร®          |             |          |              |
|----------------|---------------|-------------|----------|--------------|
| Device Status  | Local Setting |             |          | Reboot Reset |
| Device Setti   | ngs           |             |          | Apply        |
| System Name    |               | ESG510-08BF |          |              |
| WAN1           |               |             |          |              |
| VLAN Tagged    |               | VLAN ID     | (1~4094) |              |
| Connection Typ | e             | DHCP        | ~        |              |
|                |               | DHCP        |          |              |